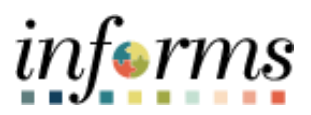

**Miami-Dade County** 

# DPR Accessing Employee Information Job Aid

Version 1.0

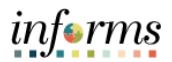

### **TABLE OF CONTENTS**

| TABLE OF CONTENTS                  | 2 |
|------------------------------------|---|
| PURPOSE                            | 2 |
| Purpose                            | 2 |
| DPR ACCESSING EMPLOYEE INFORMATION | 3 |

#### PURPOSE

#### **Purpose**

This document explains the key activities involved in viewing INFORMS information. It provides an overview of the sub-processes involved, as well as step-by-step procedural guidance to perform the activity. This Job Aid will show the DPR how they can obtain additional Employee Information for employees in their department only.

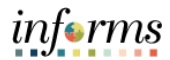

## **DPR ACCESSING EMPLOYEE INFORMATION**

| Step | Action                                                                                                    |  |  |  |  |  |  |  |
|------|----------------------------------------------------------------------------------------------------|--|--|--|--|--|--|--|
| 1.   | Navigate to: Human Resources (HCM) > DPR Self-Service > Employee Information                                                                                                    |  |  |  |  |  |  |  |
| 2.   | <ul> <li>Enter the desired information into any of the Search Criteria fields or leave all fields blank to see all employees.</li> <li>Select Search.</li> <li>NOTE: DPRs only have access to Employees within their Business Unit.</li> <li>Employee HR Details Enter any information you have and click Search. Leave fields blank for a list of all values. Find an Existing Value Search Criteria Empl ID begins with  Name begins with  Case Sensitive Search Criteria Search Clear Basic Search Save Search Criteria</li></ul>                                                                                                    |  |  |  |  |  |  |  |
| 3.   | Select the desired Employee.      Employee HR Details Enter any information you have and click Search. Leave fields blank for a list of all values.     Find an Existing Value     Search Criteria     Empl ID begins with      Business Unit begins with      Case Sensitive     Search Clear Basic Search      Save Search Criteria Search Results Only the first 300 results can be displayed. View All First      100 or 100      Last Empl D Name Business Unit D00002488 Spencer Hong IT     000011477 Aedan Garvey IT     00002585 Kelle Hammond IT     00002585 Kelle Hammond IT |  |  |  |  |  |  |  |

#### INFORMS Job Aid: DPR ACCESSING EMPLOYEE INFORMATION

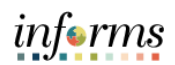

| Step | Action                                          |                                          |                     |                |                                               |             |             |  |  |  |
|------|-------------------------------------------------|------------------------------------------|---------------------|----------------|-----------------------------------------------|-------------|-------------|--|--|--|
| 4.   | 4. Employee details will display in a new page. |                                          |                     |                |                                               |             |             |  |  |  |
|      | Employee HR Details                             |                                          |                     |                |                                               |             |             |  |  |  |
|      | Employee ID                                     | 00000448                                 |                     |                | Employee Status Date                          | 03/09/2009  | )           |  |  |  |
|      | Employee Name                                   | Spencer Hong                             |                     |                | Pay Anniversary Date                          | 2           |             |  |  |  |
|      | BU Description                                  | Information Technology                   |                     |                | Leave Anniversary Date                        | 3           |             |  |  |  |
|      | Position Title                                  | COMPUTER OPERATIONS                      | JTER OPERATIONS SUP |                | Date of Hire 05/12                            |             | ,           |  |  |  |
|      | Supervisor Level                                | 12                                       |                     |                | Date of Rehire                                | ,           |             |  |  |  |
|      |                                                 |                                          |                     |                | Longevity Years                               | 25          |             |  |  |  |
|      | Executive Benefits<br>Code                      |                                          |                     |                | Pay Period Number<br>(Unique to the Employee) | 10          |             |  |  |  |
|      | Annual Base Salary                              | \$95,186.0000                            |                     |                | Annual Adjusted Salary                        | \$106,041.7 | 7800        |  |  |  |
|      | Union Code                                      | GSAF - OPEIU Local 100                   |                     |                | Employee Class                                | AA          | Permanent   |  |  |  |
|      | Grade (Salary Plan)                             | 118                                      |                     |                | Pay Step                                      | 12          |             |  |  |  |
|      | Uniform Allowance                               | \$0.00                                   | Personalize         | Find   17      | Tool Allowance                                | \$0.000     |             |  |  |  |
|      |                                                 | Rate Code                                | Description         | T T HIG T LA   | Compensation Rate                             |             |             |  |  |  |
|      |                                                 | 1 MDBKLY Base Biwe<br>2 PRMPAY Premium F | ekly Salary<br>av   | \$3,661.000000 |                                               |             |             |  |  |  |
|      |                                                 | 3 NGT2 Night Differential                |                     |                | \$347.5300                                    |             |             |  |  |  |
|      | Leave Balance as o                              | f 09/18/2022                             |                     |                |                                               |             |             |  |  |  |
|      |                                                 | Beginn                                   | ing Earn            | ed             | Taken                                         | End Balanc  | e           |  |  |  |
|      | Annual                                          | 750.0                                    | 30.0                | 00             | 500.000                                       | 280.00      | 0           |  |  |  |
|      | Sick                                            | 1,614.0                                  | 37.0                | 00             | 0.000                                         | 1,651.00    | 0           |  |  |  |
|      | Holiday                                         | 208.                                     | 0.0 0.0             | 00             | 0.000                                         | 208.00      | 0           |  |  |  |
|      | Comp                                            | 0.1                                      | 0.0                 | 00             | 0.000                                         | 0.00        |             |  |  |  |
|      | Available Holidays:<br>FH                       | 0.0000                                   | BH                  | U              |                                               |             |             |  |  |  |
|      | Forfeite Time                                   | 0.000                                    | Forfeite            | Date 04/17/    | 2023                                          |             |             |  |  |  |
|      | FMLA Used                                       | 0.000                                    |                     |                |                                               |             |             |  |  |  |
|      |                                                 | _                                        |                     |                |                                               |             |             |  |  |  |
|      | Return to Search                                | ↑ Previous in List                       | Next in List        |                |                                               |             |             |  |  |  |
| 5.   | Press the                                       | left mouse bu                            | itton and drag      | g the r        | nouse to the d                                | lesired     | l location. |  |  |  |
|      | Select the                                      | e Next in List                           | outton to sho       | w next         | t employee in t                               | the list    | t           |  |  |  |
| 6.   | • End of Pr                                     | ocedure.                                 |                     |                |                                               |             |             |  |  |  |